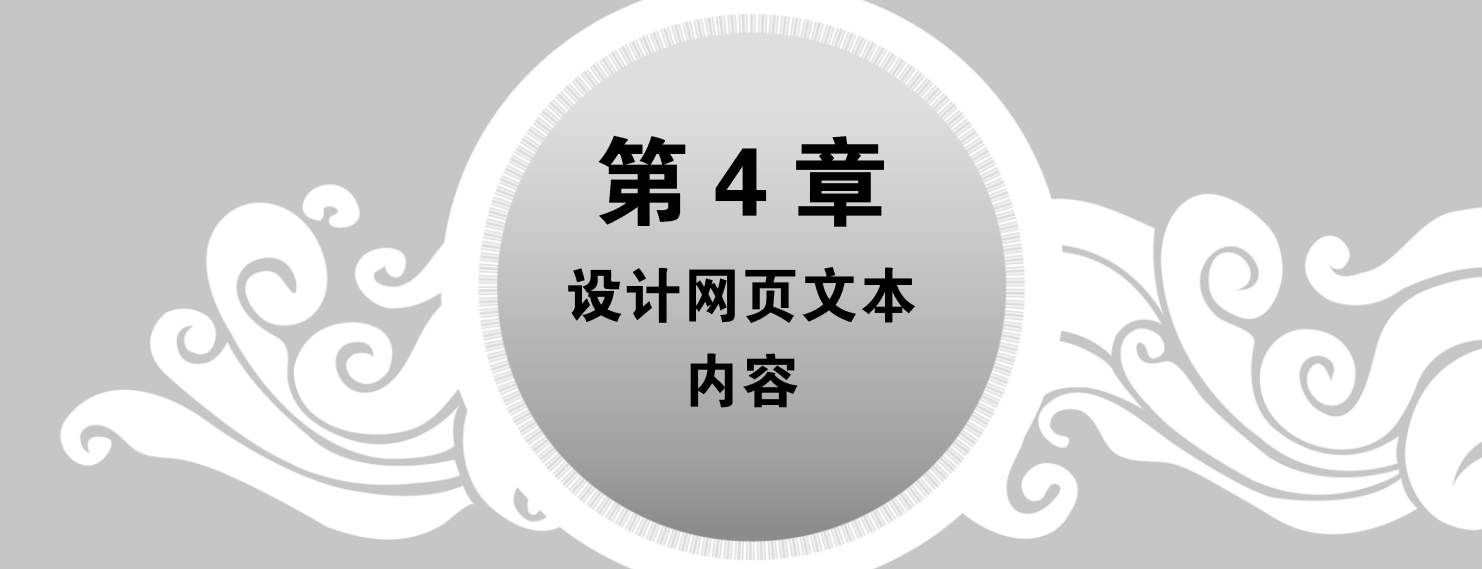

网页文本是网页中最主要也是最常用的元素。网页文本的内容包括标题文字、 普通文字、段落文字、水平线等。本章介绍如何使用 HTML 5 设计网页文本内容。

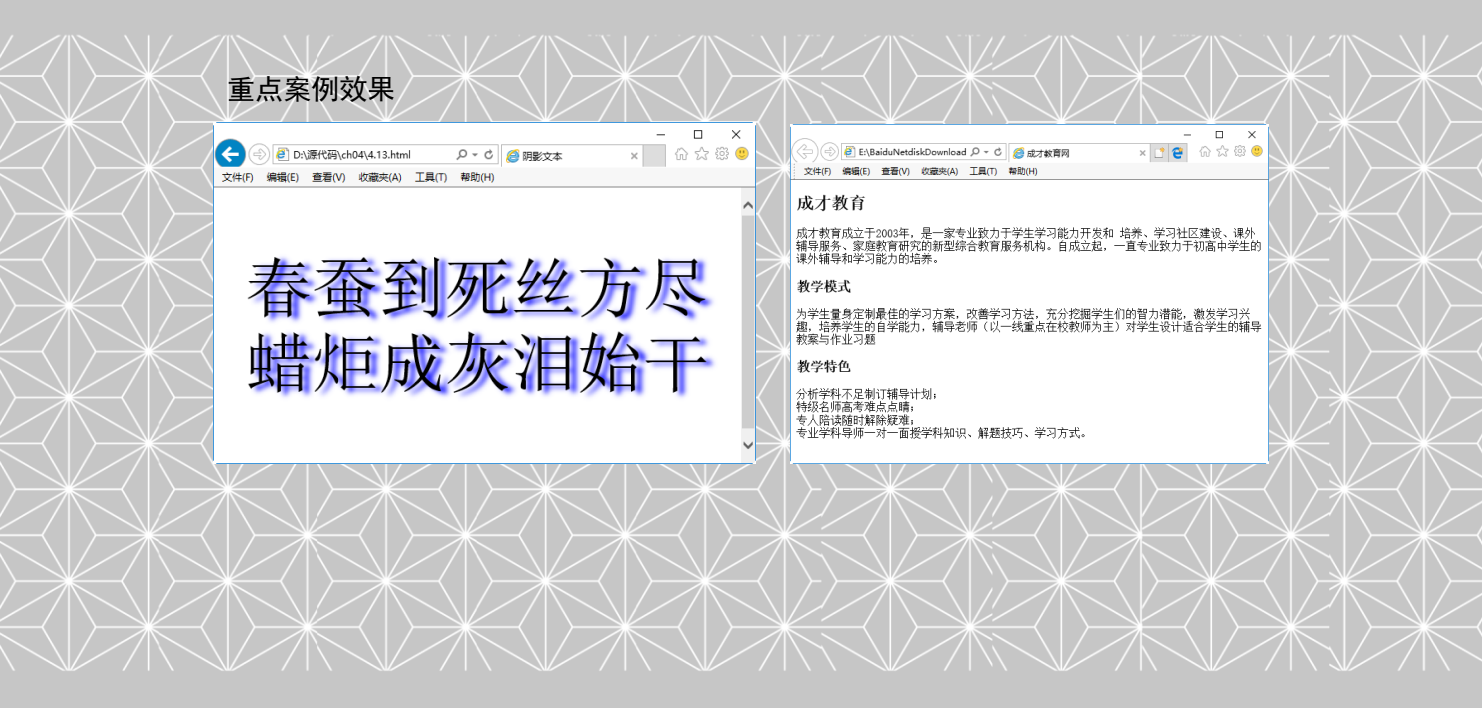

----- 案例课堂(第2版) ▶---

# 4.1 标题文字的建立

在 HTML 文档中, 文本的结构除了以行和段出现之外, 还可以作为标题存在。通常一篇 文档最基本的结构就是由若干不同级别的标题和正文组成的。

## 4.1.1 案例 1——标题文字标记

HTML 文档中包含有各种级别的标题。各种级别的标题由<h1>到<h6>元素来定义。<h1> 至<h6>标题标记中的字母 h 是英文 headline(标题行)的简称。其中<h1>代表 1 级标题,级别最 高,文字也最大,其他标题元素依次递减,<h6>级别最低。

【例 4.1】标题标记的使用(案例文件: ch04\4.1.html)。

```
<!DOCTYPE html>
<html>
<head>
<title>标题文字</title>
</head>
<body>
<h1>这里是1级标题</h1>
<h2>这里是2级标题</h1>
<h3>这里是3级标题</h2>
<h4>这里是4级标题</h4>
<h5>这里是5级标题</h4>
<h6>这里是6级标题</h6>
</body>
</html>
```

在 IE 11.0 中预览,效果如图 4-1 所示。

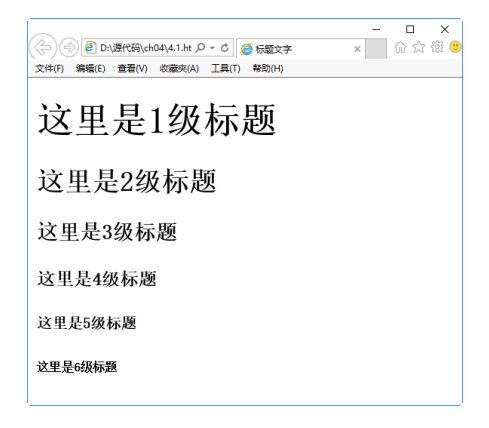

#### 图 4-1 标题标记的使用

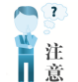

作为标题,它们的重要性是有区别的,其中<h1>标题的重要性最高,<h6>的重要性最低。

## 4.1.2 案例 2——标题文字的对齐方式

标题文字的对齐方式主要有居左、居中、居右和两端对齐,其中两端对齐方式不经常 使用。

【例 4.2】标题文字的对齐方式(案例文件: ch04\4.2.html)。

| html                                       |
|--------------------------------------------|
| <html></html>                              |
| <body></body>                              |
| <h1 align="center">这里是1级标题 居中对齐</h1>       |
| <h2 align="left">这里是 2 级标题 居左对齐</h2>       |
| <h3 align="right">这里是3级标题 居右对齐</h3>        |
| 上面的标题在页面中进行了各种对齐方式的排列。上面的标题在页面中进行了各种对齐方式的排 |
| 列。上面的标题在页面中进行了各种对齐方式的排列。                   |
|                                            |
|                                            |

在 IE 11.0 中预览,效果如图 4-2 所示。

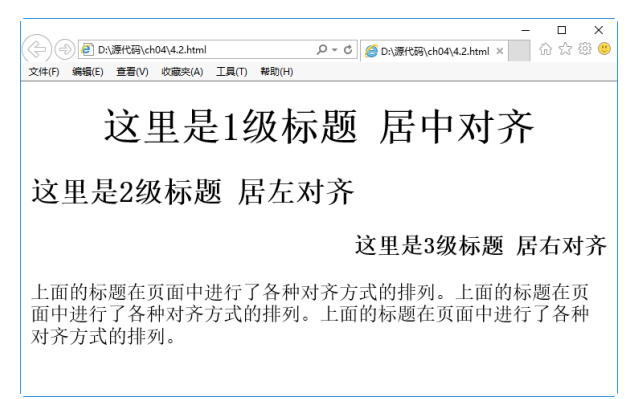

图 4-2 标题文字的对齐方式

# 4.2 设置文字格式

一个杂乱无序、堆砌而成的网页,会使人感觉枯燥无味,而一个美观大方的网页,会让 人有美轮美奂、流连忘返的感觉。下面介绍如何设置网页文字的格式。

## 4.2.1 案例 3——设置文字字体

font-family 属性用于指定文字字体类型,如宋体、黑体、隶书、Times New Roman 等,即在网页中,展示字体不同的形状。语法格式如下:

```
style="font-family:黑体"
style="font-family:华文彩云,黑体,宋体"
```

第4章

设计网页文本内容

──案例课堂(第2版) ▶…

从语法格式上可以看出,font-family有两种声明方式。第一种声明方式使用 name 字体名称,按优先顺序排列,以逗号隔开,如果字体名称包含空格,则应使用引号括起。第二种声明方式使用所列出的字体序列名称。如果使用 fantasy 序列,将提供默认字体序列。第一种声明方式比较常用。

【例 4.3】设置文字字体及对齐方式(案例文件: ch04\4.3.html)。

```
<!DOCTYPE html>
<html>
<head><title>字体</title>
</head>
<body>
北国风光,千里冰封。
</body>
</html>
```

在 IE 11.0 中浏览,效果如图 4-3 所示,可以看到文字为黑体并居中显示。

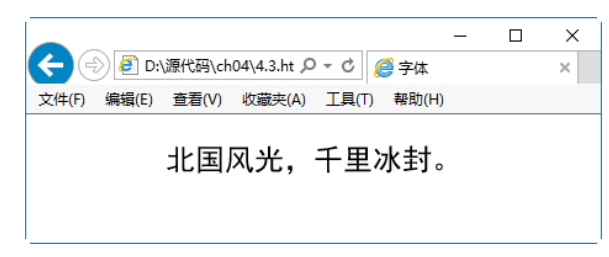

#### 图 4-3 设置文字字体及对齐方式

在字体显示时,如果指定一种特殊字体类型,而在浏览器或者操作系统中该类型不能正确获取,可以通过 font-family 预设多种字体类型。font-family 属性可以预置多个供页面使用的字体类型,即字体类型序列,其中每种字体类型之间使用逗号隔开。如果前面的字体类型不能够正确显示,则系统将自动选择后一种字体类型,依次类推。所以,在设计页面时,一定要考虑字体的显示问题。为了保证页面达到预期效果,最好提供多种字体类型,而且最好以最基本的字体类型作为最后一个。

其样式设置如下。

font-family:华文彩云,黑体,宋体

当 font-family 属性值中的字体类型由多个字符串和空格组成,如 Times New Roman,那 么,该值就需要使用双引号引起来。

font-family: "Times New Roman"

# 4.2.2 案例 4——设置字号

在一个网页中,标题通常使用较大字体显示,用于吸引人注意,小字体用来显示正常内容,大小字体结合形成网页,既吸引了人的眼球,又提高了阅读速度。

在 HTML 5 新规定中,通常使用 font-size 设置文字大小。其语法格式如下:

Style="font-size : 数值| inherit | xx-small | x-small | small | medium | large | x-large | xx-large | larger | smaller | length"

其中,通过数值来定义字体大小,例如用 font-size:10px 的方式定义字体大小为 10 像素。此外,还可以通过 medium 之类的参数定义字体的大小,其参数含义如表 4-1 所示。

| 参数       | 说 明                                                |
|----------|----------------------------------------------------|
| xx-small | 绝对字体尺寸。根据对象字体进行调整。最小                               |
| x-small  | 绝对字体尺寸。根据对象字体进行调整。较小                               |
| small    | 绝对字体尺寸。根据对象字体进行调整。小                                |
| medium   | 默认值。绝对字体尺寸。根据对象字体进行调整。正常                           |
| large    | 绝对字体尺寸。根据对象字体进行调整。大                                |
| x-large  | 绝对字体尺寸。根据对象字体进行调整。较大                               |
| xx-large | 绝对字体尺寸。根据对象字体进行调整。最大                               |
| larger   | 相对字体尺寸。相对于父对象中字体尺寸进行相对增大。使用成比例的 em 单位计算            |
| smaller  | 相对字体尺寸。相对于父对象中字体尺寸进行相对减小。使用成比例的 em 单位计算            |
| length   | 百分数或由浮点数字和单位标识符组成的长度值,不可为负值。其百分比取值是基于父对<br>象中字体的尺寸 |

表 4-1 设置字体大小的参数

【例 4.4】设置文字字号(案例文件: ch04\4.4.html)。

```
<!DOCTYPE html>
<html>
<head><title>字号</title></head>
<body>
上级标记大小
小
小
大
小
大
子标记
子标记
</body>
</html>
```

在 IE 11.0 中浏览,效果如图 4-4 所示,可以看到网 页中文字被设置成不同的大小,其设置方式采用了绝对 数值、关键字、百分比等形式。

在上述例子中,font-size 字体大小为 50%时,其比较对象是上一级标签中的 20pt。同样,我们还可以使用 inherit 值,直接继承上级标记的字体大小。例如:

上级标记 继承

|                                      | - <b>-</b> × |
|--------------------------------------|--------------|
| 文件(F) 編輯(E) 査査(V) 改慶夫(A) 工具(T) 希知(H) |              |
| 上级标记大小                               | ^            |
| 小                                    |              |
| 大                                    |              |
| 小                                    |              |
| 大                                    |              |
| 子标记                                  |              |
| スキョ                                  |              |
| 丁仦℃                                  | ~            |

#### 图 4-4 设置文字字号

— 案例课堂(第2版) ▶ …

## 4.2.3 案例 5——设置文字颜色

没有色彩的网页是枯燥而无生机的,这就意味着一个优秀的网页设计者不仅要能够合理 安排页面布局,而且还要具有一定的色彩视觉和色彩搭配能力,这样才能够使网页更加精美 也更具表现力,并给浏览者以亲切感。

通常使用 color 属性来设置颜色。其属性值通常使用下面的方式设定,如表 4-2 所示。

| 表 4-2 颜色 | 设定方式 |
|----------|------|
|          |      |

| 属性值         | 说明                                                    |
|-------------|-------------------------------------------------------|
| color_name  | 规定颜色值为颜色名称的颜色(如 red)                                  |
| hex_number  | 规定颜色值为十六进制值的颜色(如#ff0000)                              |
| rgb_number  | 规定颜色值为 rgb 代码的颜色(如 rgb(255,0,0))                      |
| inherit     | 规定应该从父元素继承颜色                                          |
| hsl_number  | 规定颜色值为 HSL 代码的颜色(如 hsl(0,75%,50%)),此为新增加的颜色表现方式       |
| hsla_number | 规定颜色值为 HSLA 代码的颜色(如 hsla(120,50%,50%,1)),此为新增加的颜色表现方式 |
| rgba_number | 规定颜色值为 RGBA 代码的颜色(如 rgba(125,10,45,0.5)),此为新增加的颜色表现方式 |

【例 4.5】设置文字颜色(案例文件: ch04\4.5.html)。

```
<!DOCTYPE html>
<html>
<html>
<head><title>字体颜色</title>
</head>
<body>
<h1 style="color:#033">页面标题</h1>
本段内容用于显示红色。

此处使用 rgb 方式表示了一个黑色文本。
此处使用新增的 HSL 函数,构建颜色。
此处使用新增加的 HSLA 函数,构建颜色。
此处使用新增加的 RGBA 函数,构建颜色。
</body>
</html>
```

在 IE 10 中预览,效果如图 4-5 所示,可以看到文字以不同颜色显示,并采用了不同的颜 色取值方式。

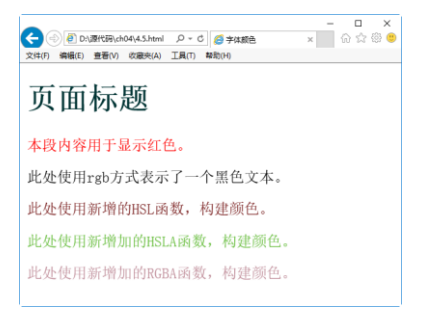

#### 图 4-5 设置文字颜色

## 4.2.4 案例 6——设置粗体、斜体、下画线

## 1. 粗体文本

重要文本通常以粗体、强调方式或加强调方式显示。HTML 中的<b>标记、<em>标记和 <strong>标记分别实现了这 3 种显示方式。

【例 4.6】重要文本的显示(案例文件: ch04\4.6.html)。

| html                     |
|--------------------------|
| <html></html>            |
| <head></head>            |
| <title>无标题文档</title>     |
|                          |
| <body></body>            |
| <b>我是粗体文字</b>            |
| <em>我是强调文字</em>          |
| <strong>我是加强调文字</strong> |
|                          |
|                          |

|                                      | · C | X I |
|--------------------------------------|-----|-----|
| 文件(F) 編編(E) 查看(V) 收藏夫(A) 工具(T) 帮助(H) |     |     |
| 我是粗体文字                               |     |     |
| 我是强调文字                               |     |     |
| 我是加强调文字                              |     |     |
|                                      |     |     |

图 4-6 重要文本的显示

在 IE 11.0 中预览,效果如图 4-6 所示,实现了文本的 3 种显示方式。

### 2. 倾斜文本

HTML 5 中的<i>标记实现了文本的倾斜显示。放在<i></i>之间的文本将以斜体显示。 【例 4.7】设置倾斜文本(案例文件: ch04\4.7.html)。

| html                |
|---------------------|
| <html></html>       |
| <head></head>       |
| <title>倾斜文本</title> |
|                     |
| <body></body>       |
| <i>我将会以斜体字显示</i>    |
|                     |
|                     |

| -                                                                 | × |
|-------------------------------------------------------------------|---|
| ○ ② ○ D:\源代码\ch04\4.7.ht      ○ マ      ○ ○      ◎      倾斜文本     ○ | × |
| 文件(F) 编辑(E) 查看(V) 收藏夹(A) 工具(T) 帮助(H)                              |   |
| 我将会以斜体字显示                                                         |   |
|                                                                   |   |
|                                                                   |   |
|                                                                   |   |
|                                                                   |   |
|                                                                   |   |

在 IE 11.0 中预览,效果如图 4-7 所示,其中文 字以斜体显示。

图 4-7 斜体文本的显示

HTML 中的重要文本和倾斜文本标记已经过时,这些标记都应该使用 CSS 样式来实现。随着后面学习的深入,读者会逐渐发现,即使 HTML 和 CSS 实现相同的效果,但是 CSS 所能实现的控制远远比 HTML 要细致、精确。

#### 3. 为文本添加下画线

HTML 5 中的<u>标记可以为文本添加下画线,放在< u ></ u >之间的文本以添加下画线的方式显示。

【例 4.8】为文本添加下画线(案例文件: ch04\4.8.html)。

---- 案例课堂(第2版) ▶---

```
<!DOCTYPE html>
<html>
<body>
如果文本不是超链接,请尽量不要<u>对其使用下画线</u>。
</body>
</html>
```

在 IE 11.0 中预览,效果如图 4-8 所示,其中文 字以添加了下画线的方式显示。

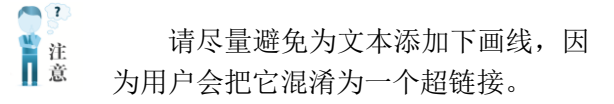

| د الم الم الم الم الم الم الم الم الم الم | -<br>ស្រ្ | 」 ×<br>次際 ☺ |
|-------------------------------------------|-----------|-------------|
| 文件(F) 编辑(E) 查看(V) 收藏夹(A) 工具(T) 帮助(H)      |           |             |
| 如果文本不是超链接,请尽量不要对其使用                       | 下画线       |             |

## 4.2.5 案例 7——设置上标与下标

图 4-8 为文本添加下划线

在 HTML 中用<sup>标记实现上标文字,用<sub>标记实现下标文字。<sup>和<sub>都是 双标记,放在开始标记和结束标记之间的文本会分别以上标或下标形式显示。

【例 4.9】设置上标与下标(案例文件: ch04\4.9.html)。

```
<!DOCTYPE html>
<html>
<head>
<title>无标题文档</title>
</head>
<body>
<!-上标显示-->
c=a<sup>2</sup>+b<sup>2</sup>
<!-下标显示-->
H<sub>2</sub>+O→H<sub>2</sub>0
</body>
</html>
```

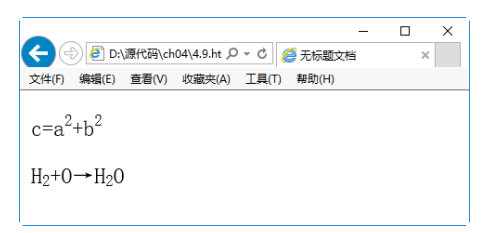

在 IE 11.0 中预览,效果如图 4-9 所示,分别实现了上标和下标文本显示。

#### 图 4-9 上标和下标预览效果

## 4.2.6 案例 8——设置字体风格

font-style 通常用来定义字体风格,即字体的显示样式。在 HTML 5 新规定中,使用 font-style 的语法格式如下:

font-style : normal | italic | oblique |inherit

其属性值有4个,具体含义如表4-3所示。

表 4-3 font-style 的属性值

| 属性值    | 含义                 |
|--------|--------------------|
| normal | 默认值。浏览器显示一个标准的字体样式 |
| italic | 浏览器会显示一个斜体的字体样式    |

● 网站开发案例课

续表

第 4

童

设计网页文本内容

| 属性值     | 含义                          |
|---------|-----------------------------|
| oblique | 没有斜体变量的特殊字体,浏览器会显示一个倾斜的字体样式 |
| inherit | 规定应该从父元素继承字体样式              |

【例 4.10】 使用 font-style 定义字体风格(案例文件: ch04\4.10.html)。

```
<!DOCTYPE html>
<html>
<head><title>字体风格</title></head>
<body>
锄禾日当午,汗滴禾下土
锄禾日当午,汗滴禾下土
锄禾日当午,汗滴禾下土
</body>
</html>
```

在 IE 11.0 中预览,效果如图 4-10 所示,可以看到文字分别显示不同的样式,如斜体。

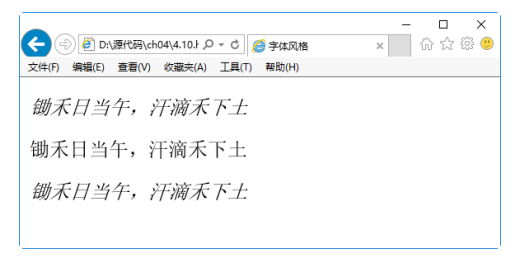

图 4-10 使用 font-style 定义字体风格

## 4.2.7 案例 9——设置加粗字体

通过设置字体粗细,可以让文字显示不同的外观。通过 font-weight 属性可以定义字体的 粗细程度。其语法格式如下。

```
font-weight:100-900|bold|bolder|lighter|normal;
```

font-weight 属性有 13 个有效值,分别是 bold、bolder、lighter、normal、100~900。如果 没有设置该属性,则使用其默认值 normal。属性值设置为 100~900,值越大,加粗的程度就 越高。font-weight 属性值的具体含义如表 4-4 所示。

| 属性值     | 描述          |
|---------|-------------|
| bold    | 定义粗体字体      |
| bolder  | 定义更粗的字体,相对值 |
| lighter | 定义更细的字体,相对值 |
| normal  | 默认,标准字体     |

#### 表 4-4 font-weight 的属性值

---案例课堂(第2版) ▶---

浏览器默认的字体粗细是 400, 另外也可以通过参数 lighter 和 bolder 使得字体在原有基础上显得更细或更粗。

【例 4.11】加粗字体显示(案例文件: ch04\4.11.html)。

```
<!DOCTYPE html>
<html>
<head><title>加粗字体</title></head>
<body>
万水千山总是情(bold)
万水千山总是情(bolder)
万水千山总是情(lighter)
万水千山总是情(lighter)
万水千山总是情(normal)
万水千山总是情(100)
万水千山总是情(400)
万水千山总是情(900)
</body>
</html>
```

在 IE 11.0 中浏览,效果如图 4-11 所示,可以看到文字以不同方式加粗,其中使用了关键字加粗和数值加粗。

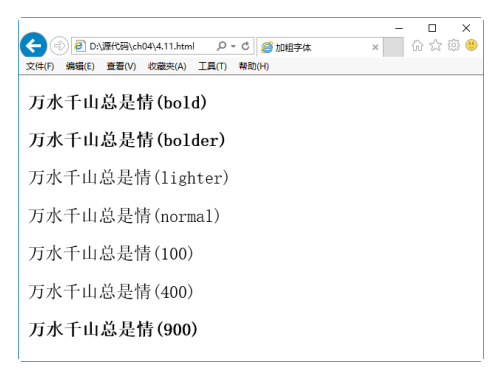

图 4-11 加粗字体显示

## 4.2.8 案例 10——设置字体复合属性

在设计网页时,为了使网页布局合理且文本规范,对字体设计需要使用多种属性。例如 定义字体粗细,并定义字体大小。但是,多个属性分别书写相对比较麻烦,在 HTML 5 中提 供了 font 属性就解决了这一问题。

font 属性可以一次性地使用多个属性的属性值定义文本字体。其语法格式如下:

font:font-style font-variant font-weight font-size font-family

font 属性中的属性排列顺序是 font-style、font-variant、font-weight、font-size 和 fontfamily,各属性的属性值之间使用空格隔开。但是,如果 font-family 属性要定义多个属性值,则需要使用逗号(,)隔开。

在属性排列中, font-style、font-variant 和 font-weight 这 3 个属性值是可以自由调换的。 而 font-size 和 font-family 则必须按照固定的顺序出现,而且还必须都出现在 font 属性中。如 果这两者的顺序不对或缺少一个,那么整条样式规则可能就会被忽略。

【例 4.12】设置字体复合属性(案例文件: ch04\4.12.html)。

```
<!DOCTYPE html>
<html>
<head><title>字体复合属性</title>
<style type=text/css>
p{
  font:normal small-caps bolder 25pt
"Cambria","Times New Roman",黑体
}
</style>
</head>
<body>
学习 HTML 5 标记语言,开发完美绚丽网站。
</body>
</html>
```

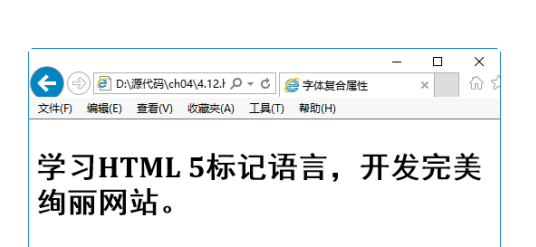

在 IE 11.0 中浏览,效果如图 4-12 所示,可 以看到文字被设置成宋体并加粗。

#### 图 4-12 字体复合属性

## 4.2.9 案例 11——设置阴影文本

在显示字体时,有时根据需求,需要给出文字的阴影效果,以增强网页整体的吸引力,并且为文字阴影添加颜色。这时就需要用到 text-shadow 属性,其语法格式如下:

```
text-shadow : none | <length> none | [<shadow>, ] * <opacity> 或 none | <color> [, <color> ]*
```

text-shadow 的属性值如表 4-5 所示。

表 4-5 text-shadow 的属性值

| 属性值                 | 说明                                                                  |
|---------------------|---------------------------------------------------------------------|
| <color></color>     | 指定颜色                                                                |
| <length></length>   | 由浮点数字和单位标识符组成的长度值。可为负值。指定阴影的水平延伸距离                                  |
| <opacity></opacity> | 由浮点数字和单位标识符组成的长度值。不可为负值。指定模糊效果的作用距离。如果仅仅 需要模糊效果,则将前两个 length 全部设定为0 |

text-shadow 属性有 4 个值,最后两个值是可选的。第一个属性值表示阴影的水平偏移,可取正负值;第二个值表示阴影垂直偏移,可取正负值;第三个值表示阴影模糊半径,该值可选;第四个值表示阴影颜色值,该值可选。其语法格式如下:

text-shadow: 阴影水平偏移值 (可取正负值); 阴影垂直偏移值 (可取正负值); 阴影模糊值; 阴影颜色

【例 4.13】设置阴影文本(案例文件: ch04\4.13.html)。

```
<!DOCTYPE html>
<html>
```

--- 案例课堂(第2版) ▶---

```
<head><title>阴影文本</title>
</head>
<body>
shadow:0.1em 3px 6px blue;font-
size:80px;"> 春蚕到死丝方尽</br>
蜡炬成灰泪始干
</body>
</html>
```

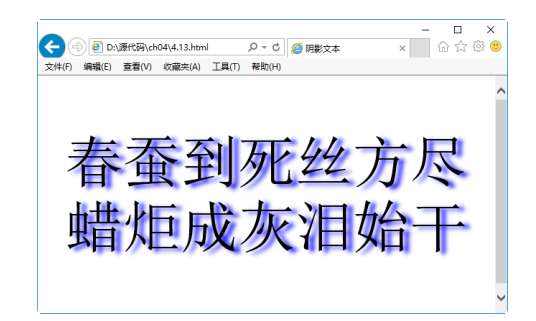

在 IE 11.0 中浏览,效果如图 4-13 所示,可 以看到文字居中并带有阴影显示。

通过上述实例,可以看出阴影偏移由两个

#### 图 4-13 文字居中并阴影显示

length 值指定到文本的距离。第一个长度值指定到文本右边的水平距离,负值会把阴影放置在 文本左边。第二个长度值指定到文本下边的垂直距离,负值会把阴影放置在文本上方。在阴 影偏移之后,可以指定一个模糊半径。

模糊半径是一个长度值,它指定了模糊效果的范围,但如何计算效果的具体算 法,并没有指定。在阴影效果的长度值之前或之后,还可以指定一个颜色值。颜色 值会被用作阴影效果的基础。如果没有指定颜色,那么将使用 color 属性值来替代。

## 4.2.10 案例 12——控制换行

当在一个指定区域显示一整行文字时,如果文字在一行显示不完时,则需要进行换行。 如果不进行换行,则会超出指定区域范围,此时我们可以采用新增加的 word-wrap 文本样 式,来控制文本换行。

word-wrap 的语法格式如下:

word-wrap : normal | break-word

其属性值含义比较简单,如表 4-6 所示。

表 4-6 word-wrap 的属性值

| 属性值        | 说明                                  |
|------------|-------------------------------------|
| normal     | 控制连续文本换行                            |
| break-word | 内容将在边界内换行。如果需要,词内换行(word-break)也会发生 |

【例 4.14】控制文本换行(案例文件: ch04\4.14.html)。

```
<!DOCTYPE html>
<html>
<head><title>控制换行</title></head>
<body>
<style type="text/css">
div{ width:300px;word-wrap:break-word;border:1px solid #999999;}
</style>
<div>本文测试控制换行功能,可以使文本在指定框架中换行显示内容。</div><br>
```

<div>wordwrapbreakwordwordwrapbreakwordwordwrapbreakword

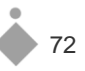

div><br>
 <div>This is all English,This is all
English,This is all English,This is all
English,</div>
</body>
</html>

在 IE 11.0 中浏览,效果如图 4-14 所示,可以看 到文字在指定位置被控制换行。

可以看出,word-wrap 属性可以控制换行,当属 性取值 break-word 时,将强制换行,中文文本没有 任何问题,英文语句也没有任何问题。但是对于长 串的英文则不起作用,也就是说,break-word 属性 是控制是否断词,而不是断字符。

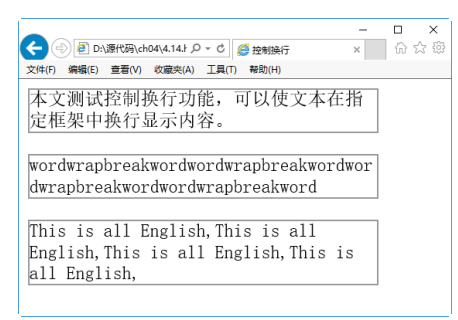

#### 图 4-14 控制文本换行

## 4.3 设置段落格式

在网页中如果要把文字合理地显示出来,离不开段落标记的使用。对网页中文字段落进 行排版,并不像文本编辑软件 Word 那样可以定义许多模式来安排文字的位置。在网页中要 让某一段文字放在特定的地方是通过 HTML 标记来完成的。

## 4.3.1 案例 13——设置段落标记

段落标记是双标记,即,在开始标记和结束标记之间的内容形成一个段落。如果省略结束标记,从标记开始,直到遇见下一个段落标记之前的文本,都在一个段落内。段落标记中的 p 是英文单词 paragraph 即"段落"的首字母,用来定义网页中的一段文本,文本在一个段落中会自动换行。

【例 4.15】设置段落标记(案例文件: ch04\4.15.html)。

<!DOCTYPE html> <html> <head> <title>段落标记的使用</title> </head> <body> HTML 5、CSS3应用教程之 跟 DIV 说 Bye!Bye! Web 设计师可以使用 HTML4 和 CSS2.1 完成一些很酷的东西。我们可以在不使用陈旧的基于 table 布局的基础上完成文档逻辑结构并创建内容丰富的网站。我们可以在不使用内联<font>和 <br>标签的基础上对网站添加漂亮而细腻的风格样式。事实上,我们目前的设计能力已经让我们远离 了那个可怕的浏览器战争时代、专有协议和那些充满闪动、滚动和闪烁的丑陋网页。 虽然我们现在已经普遍使用了 HTML4 和 CSS2.1,但是我们还可以做得更好!我们可以重组我们代码 的结构并能让我们的页面代码更富有语义化特性。我们可以缩减带给页面美丽外观样式代码量并让它们 有更高的可扩展性。现在,HTML 5和 CSS3 正跃跃欲试地等待大家,下面让我们来看看它们是否真的 能让我们的设计提升到下一个高度吧… <q> 曾经,设计师们经常会更频繁使用基于 table 的没有任何语义的布局。不过最终还是要感谢像

──案例课堂(第2版) ▶…

Jeffrey Zeldman 和 Eric Meyer 这样的思想革新者,聪明的设计师们慢慢地接受了相对更语义化 的<div>布局替代了table 布局,并且开始调用外部样式表。但不幸的是,复杂的网页设计需要大量 不同的标签结构代码,我们把它叫作"<div>-soup"综合征。 </body> </html>

在 IE 11.0 中预览,效果如图 4-15 所示, <P>标记将文本分成 4 个段落。

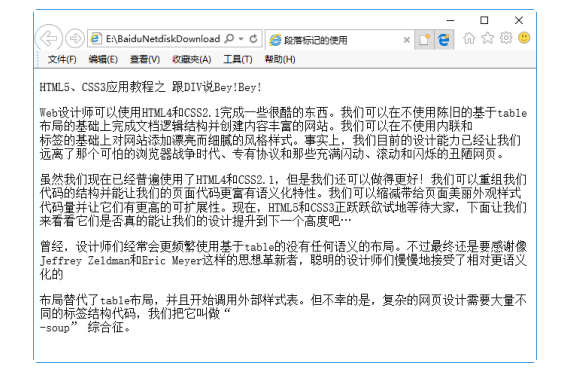

图 4-15 段落标记的使用

# 4.3.2 案例 14——设置换行标记

换行标记<br>是一个单标记,它没有结束标记,是英文单词 break 的缩写,作用是将文字 在一个段内强制换行。一个<br>标记代表一个换行,连续的多个标记可以实现多次换行。使 用换行标记时,在需要换行的位置添加<br>标记即可。例如,下面的代码实现了对文本的强 制换行。

【例 4.16】设置换行标记(案例文件: ch04\4.16.html)。

```
<!DOCTYPE html>
<html>
<head>
<title>文本段换行</title>
</head>
<body>
本节目标<br />
网页中的文字是如何设置的<br/>br/>
如何在 Dreamweaver 中处理文字<br/>如何对文本进行格式化(CSS)<br />
熟悉使用 Dreamweaver 进行样式表的创建与应用
</body>
</html>
```

虽然在 HTML 源代码中,主体部分的内容在排版上没有换行,但是增加<br/>br>标记后,在 IE 11.0 中预览,效果如图 4-16 所示,实现了换行效果。

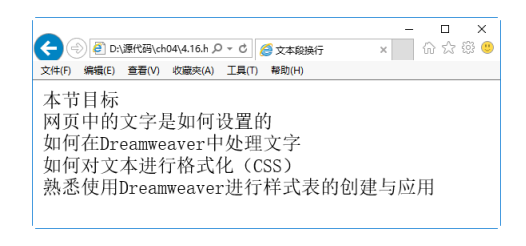

#### 图 4-16 换行标记的使用

# 4.4 设置网页水平线

使用<hr>标签可以在 HTML 页面中创建一条水平线,并设置水平线的高度、宽度、颜色、对齐方式等样式。

## 4.4.1 案例 15----添加水平线

在 HTML 中, <hr>标签没有结束标签。

【例 4.17】添加水平线(案例文件: ch04\4.17.html)。

| DOCTIPE ntml  |
|---------------|
| <html></html> |
| <body></body> |
| hr 标签定义水平线    |
| <hr/>         |
| 这是一个段落。       |
| <hr/>         |
| 这是一个段落。       |
| <hr/>         |
| 这是一个段落。       |
|               |
|               |

| (金) 創 DN選代商(A04(4.17.htm) | - | ŵ | ⊐<br>☆ { | ×<br>© © |
|---------------------------|---|---|----------|----------|
| hr 标签定义水平线                |   |   |          |          |
| 这是一个段落。                   |   |   |          |          |
| 这是一个段落。                   |   |   |          |          |
| 这是一个段落。                   |   |   |          |          |

#### 图 4-17 添加水平线

在 IE 11.0 中预览,效果如图 4-17 所示,在其 中可以看到添加的水平线。

## 4.4.2 案例 16——设置水平线的宽度与高度

使用 size 与 width 属性可以设置水平线的宽度与高度。其中,width 属性规定水平线的宽度,以像素计或百分比计;size 属性规定水平线的高度,以像素计。

HTML 5 已经不再支持<hr>标记的 size 与 width 属性。

【例 4.18】设置水平线的宽度与高度(案例文件: ch04\4.18.html)。

```
<!DOCTYPE html>
<html>
<body>
普通的水平线
<hr />
高度为 50 像素的水平线
```

75

第 4 章

设计网页文本内容

----- 案例课堂(第2版) ▶---

```
<hr size="50" />
宽度为 50%的水平线
<hr width="30%" />
</body>
</html>
```

在 IE 11.0 中预览,效果如图 4-18 所示,其中一条 水平线的高度为 50 像素,一条水平线的宽度为 50%。

# 4.4.3 案例 17——设置水平线的颜色

| <del>(</del> | ) 🧿 D: | \源代码\ch | 04\4.18.htm | Q - C | D:\源代码\ch04\4.18× | - | □<br>☆ ☆ | ×<br>© ( |
|--------------|--------|---------|-------------|-------|-------------------|---|----------|----------|
| 文件(F)        | 编辑(E)  | 查看(V)   | 收藏夹(A)      | 工具(T) | 輕助(H)             |   |          |          |
| 普通           | 的水     | 平线      |             |       |                   |   |          |          |
| 高度           | 为50    | 像素白     | 的水平约        | 线     |                   |   |          |          |
|              |        |         |             |       |                   |   |          |          |
| 宽度           | 为50    | %的水     | 半线          |       |                   |   |          |          |
|              |        |         |             |       |                   |   |          |          |

#### 图 4-18 设置水平线的宽度与高度

使用 color 属性可以设置水平线的颜色。下面以给网页添加一个红色水平线为例,来介绍 设置水平线颜色的方法。

【例 4.19】设置水平线的颜色(案例文件: ch04\4.19.html)。

```
<!DOCTYPE html>
<html>
<body>
下面是一条红色水平线
<hr color="red" />
</body>
</html>
```

|                                          | -       |         | × |
|------------------------------------------|---------|---------|---|
| ← (⇒) @ D:\源代码\ch04\4.19.ŀ ♀ < ⊘ @ D:\源代 | 弋码\ch04 | \4.19 × |   |
| 文件(F) 编辑(E) 查看(V) 收藏夾(A) 工具(T) 帮助(H      | )       |         |   |
|                                          |         |         |   |
| 卜面是一条红色水半线                               |         |         |   |
|                                          |         |         |   |
|                                          |         |         |   |
|                                          |         |         |   |
|                                          |         |         |   |
|                                          |         |         |   |
|                                          |         |         |   |
|                                          |         |         |   |
|                                          |         |         |   |

#### 图 4-19 设置水平线的颜色

在 IE 11.0 中预览,效果如图 4-19 所示,可以看出网页中显示的水平线是红色。

## 4.4.4 案例 18——设置水平线的对齐方式

align 属性规定水平线的水平对齐方式,包括 3 种对齐方式,分别是:left(左对齐)、 right(右对齐)、center(居中对齐)。需要提示用户的是除非 width 属性设置为小于 100%,否则 align 属性不会有任何效果。

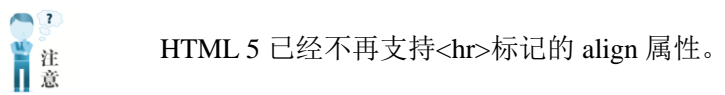

【例 4.20】设置水平线的对齐方式(案例文件: ch04\4.20.html)。

```
<!DOCTYPE html>
<html>
<body>
设置水平线的对齐方式
<hr align="center" width="50%" />
<hr align="left" width="50%" />
<hr align="right" width="50%" />
</body>
</html>
```

|                                      | -       |         | × |
|--------------------------------------|---------|---------|---|
|                                      | ∃\ch04' | \4.20 > | ¢ |
| 文件(F) 编辑(E) 查看(V) 收藏夹(A) 工具(T) 帮助(H) |         |         |   |
| 设置水平线的对文方式                           |         |         |   |
| 反直示于线的对并方式                           |         |         |   |
|                                      | -       |         |   |
|                                      |         |         |   |
|                                      |         |         |   |
|                                      |         |         |   |
|                                      |         |         |   |
|                                      |         |         |   |
|                                      |         |         |   |

在 IE 11.0 中预览,效果如图 4-20 所示,可以看到

图 4-20 设置水平线的对齐方式

网页中水平线的对齐方式。

## 4.4.5 案例 19——去掉水平线阴影

noshade 属性规定水平线的颜色呈现为纯色,而不是有阴影的颜色。下面介绍去掉水平线 阴影的方法。

HTML 5 已经不再支持<hr>标记的 noshade 属性。

【例 4.21】去掉水平线阴影(案例文件: ch04\4.21.html)。

```
<!DOCTYPE html>
<html>
<body>
带阴影的水平线(默认)
<hr />
不带阴影的水平线
<hr noshade="noshade" />
</body>
</html>
```

| <                                    | —<br>nstror | <br>×<br>₩ |
|--------------------------------------|-------------|------------|
| 文件(F) 编辑(E) 查看(V) 收藏夹(A) 工具(T) 帮助(H) |             |            |
| 带阴影的水平线(默认)                          |             |            |
| 不带阴影的水平线                             |             |            |
|                                      |             | <br>       |

#### 图 4-21 去掉水平线的阴影

在 IE 11.0 中预览,效果如图 4-21 所示,可 以看到两种水平线的区别。

# 4.5 综合案例——成才教育网文本设计

本章讲述了网页组成元素中最常用的文本。本实例将综合运用网页文本的设计方法,制 作成才教育网的文本页面。其具体操作步骤如下。

step 01) 在 Dreamweaver CC 中新建 HTML 文档,并修改成 HTML 5 标准。代码如下:

```
<!DOCTYPE html>
<html >
<head>
<meta charset="utf-8" />
<title>成才教育网</title>
</head>
<body>
</body>
</html>
```

step 02) 在 body 部分增加如下 HTML 代码。保存页面。

---案例课堂(第2版) ▶----

>为学生量身定制最佳的学习方案,改善学习方法,充分挖掘学生们的智力潜能,激发学习兴趣,培养学生的自学能力,辅导老师(以一线重点在校教师为主)对学生设计适合学生的辅导教案与作业习题。<h3>教学特色</h3>

分析学科不足制订辅导计划; <br /> 特级名师高考难点点睛; <br /> 专人陪读随时解除疑难; <br /> 专业学科导师一对一面授学科知识、解题技巧、学习方式。

step 03 使用 IE 打开文件预览,效果如图 4-22 所示。

| X                                                                                                    |
|----------------------------------------------------------------------------------------------------|
| <br>(<br><br><b< th=""></b<> |
| 文件(F) 編輯(E) 查看(V) 收藏夹(A) 工具(T) 帮助(H)                                                                                                    |
| 成才教育                                                                                                    |
| 成才教育成立于2003年,是一家专业致力于学生学习能力开发和 培养、学习社区建设、课外<br>辅导服务、家庭教育研究的新型综合教育服务机构。自成立起,一直专业致力于初高中学生的<br>课外辅导和学习能力的培养。                                                                                                    |
| 教学模式                                                                                                    |
| 为学生量身定制最佳的学习方案,改善学习方法,充分挖掘学生们的智力措能,激发学习兴<br>趣,培养学生的自学能力,辅导老师(以一线重点在校教师为主)对学生设计适合学生的辅导<br>教案与作业习题                                                                                                    |
| 教学特色                                                                                                    |
| 分析学科不足制订辅导计划;<br>特级名师高考难点点睛;<br>专人陪读随时解除疑难;<br>专业学科导师一对一面授学科知识、解题技巧、学习方式。                                                                                                    |

图 4-22 成才教育网

# 4.6 高手解惑

## 疑问 1: 换行标记和段落标记的区别?

答:换行标记是单标记,不能写结束标记。段落标记是双标记,可以省略结束标记也可以不省略。在默认情况下,段落之间的距离和段落内部的行间距是不同的,段落间距比较大,行间距比较小。HTML 无法调整段落间距和行间距,如果希望调整它们,就必须使用CSS。在 Dreamweaver CC 的设计视图下,按 Enter 键可以快速换段,按 Shift+Enter 组合键可以快速换行。

## 疑问 2: HTML 文档页面上边总是留出一段空白?

**答:** body 默认有个上边距,设置这个值的属性 topmargin=0 就可以了。有时还需要设置 leftmargin、rightmargin 和 bottommargin 属性值。